# 無料版開発設計ソフトウェアツールの 入手とインストール手順について

【Quartus II (ModelSimを含む)の場合】 2014.12.10.現在 注) HPは頻繁に更新されため、 この手順も変更になる可能性があります。

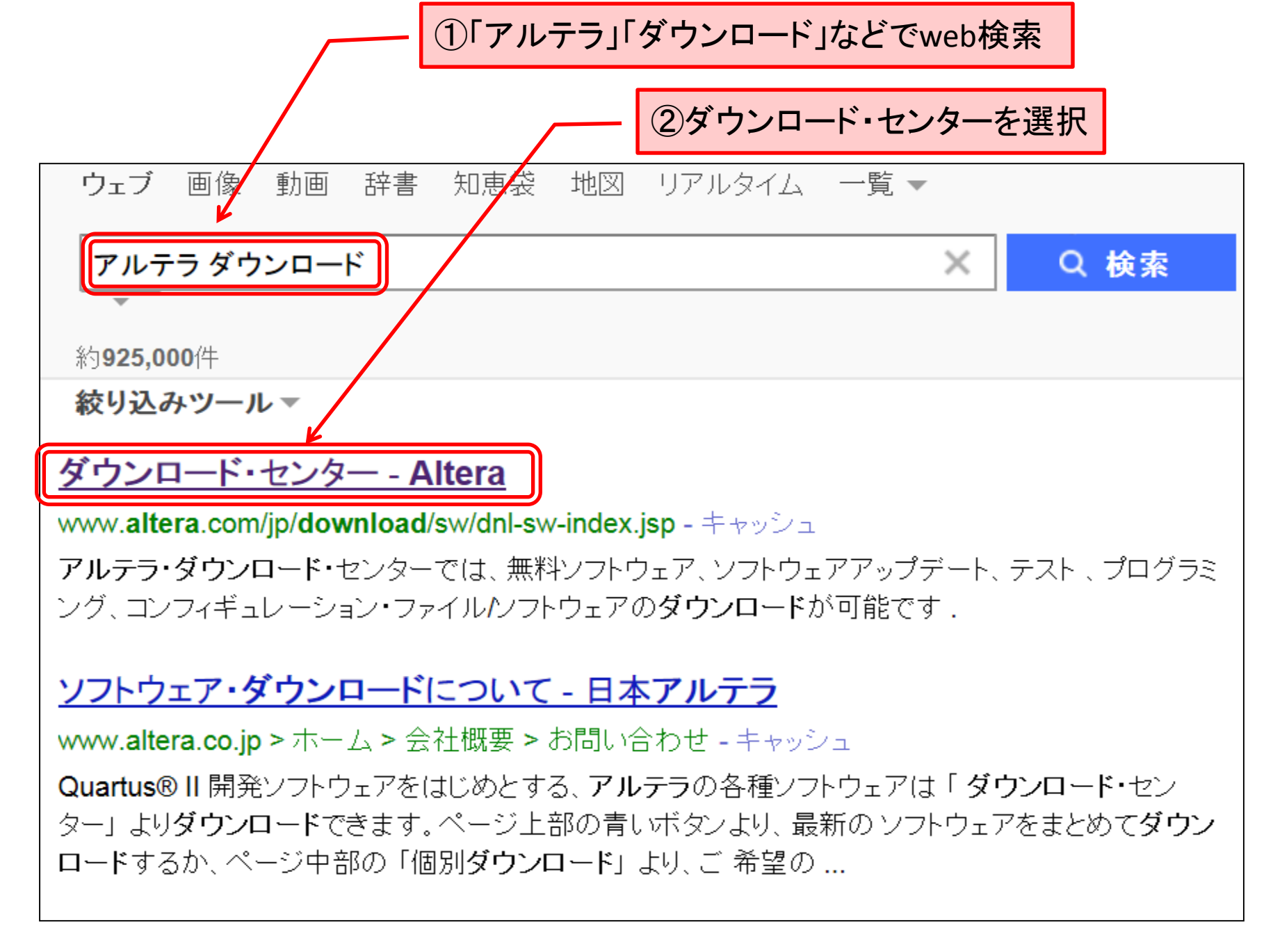

#### Web1-1. ウェブ版Quartus II のダウンロードの仕方

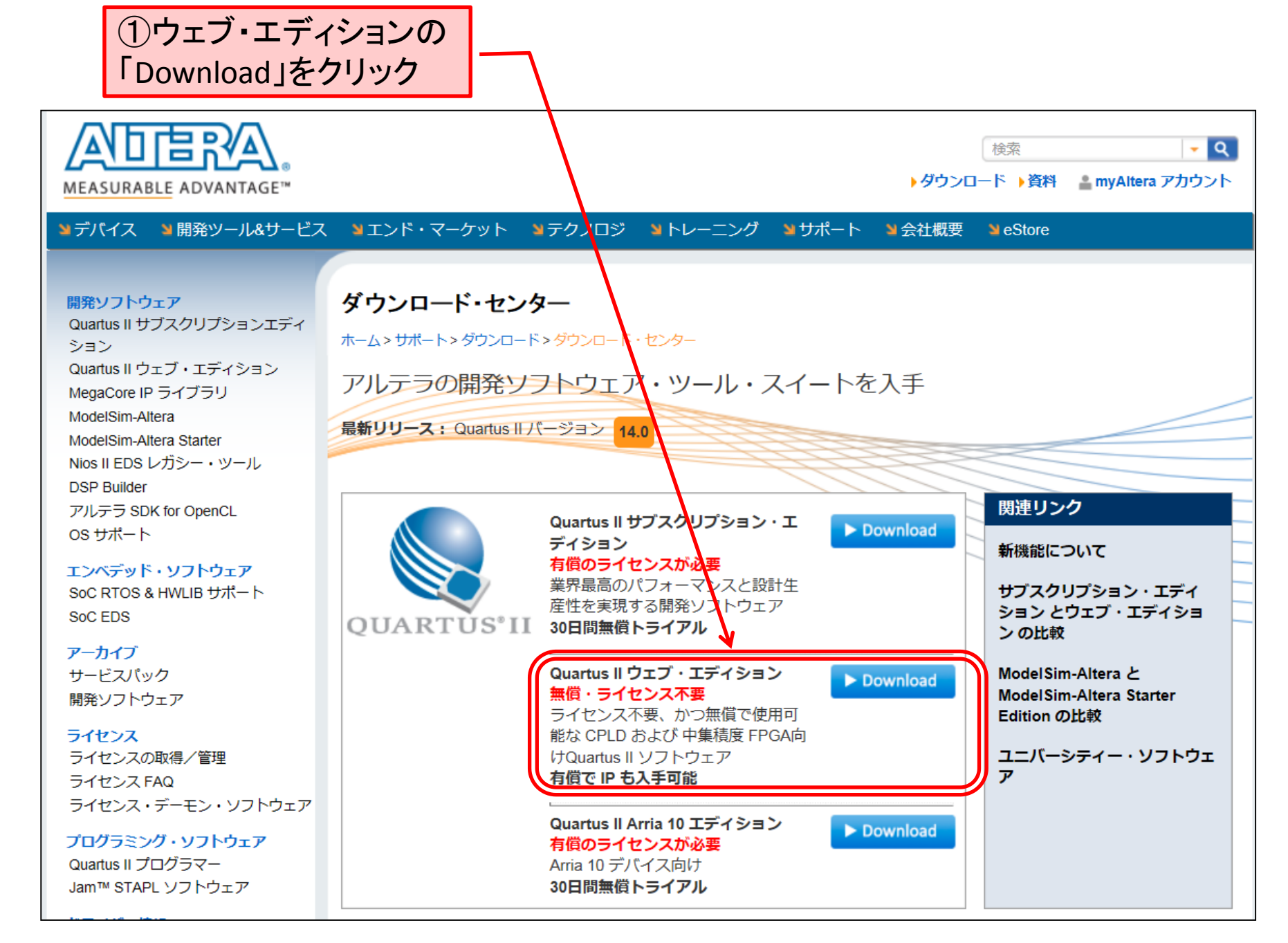

### Web1-2. 最新版のQuartus II をダウンロードする場合

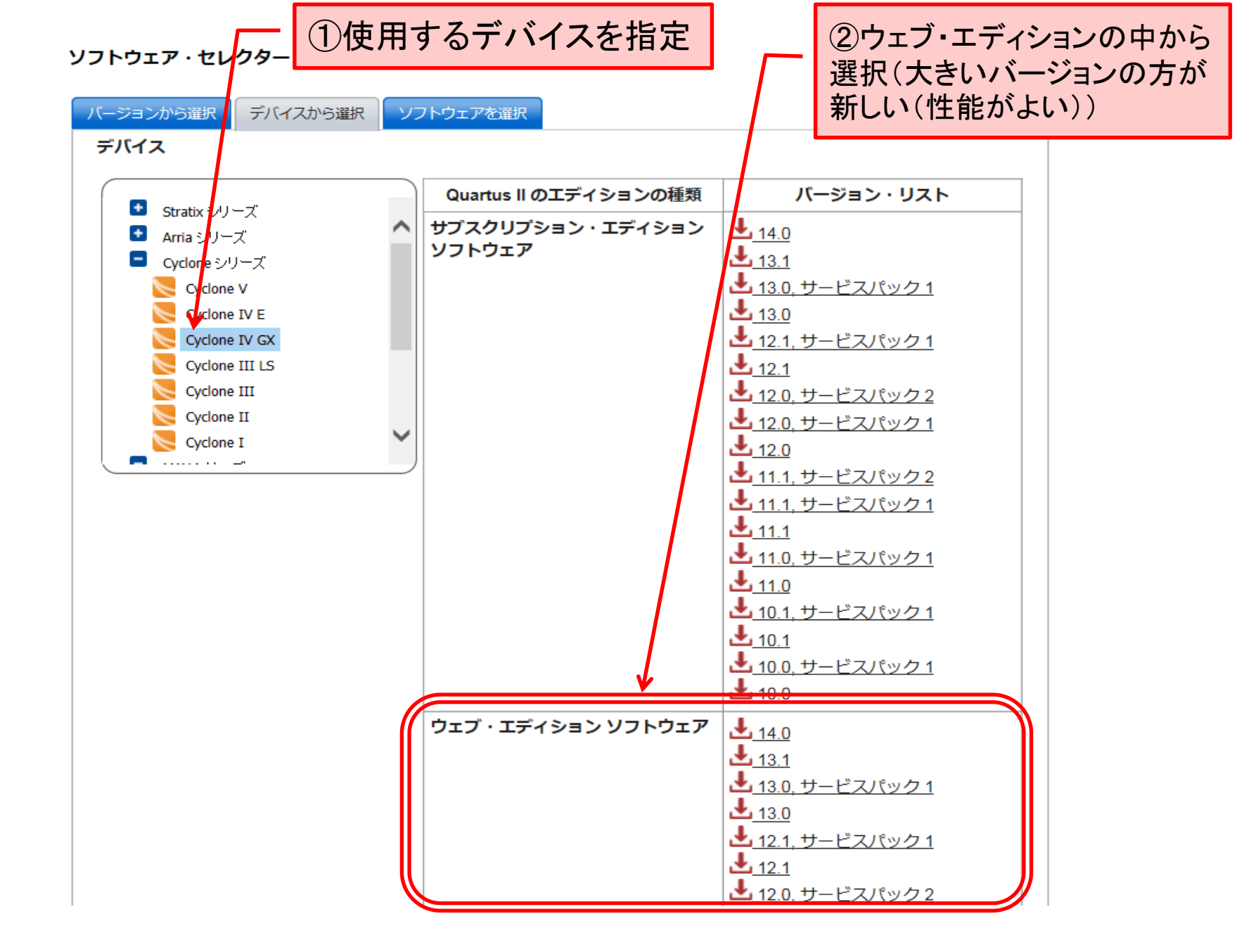

Web1-3. デバイスを指定し対応するQuartus II をダウンロードする場合

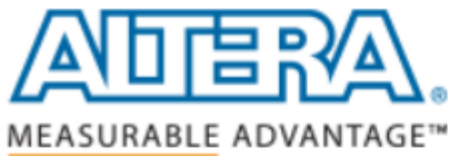

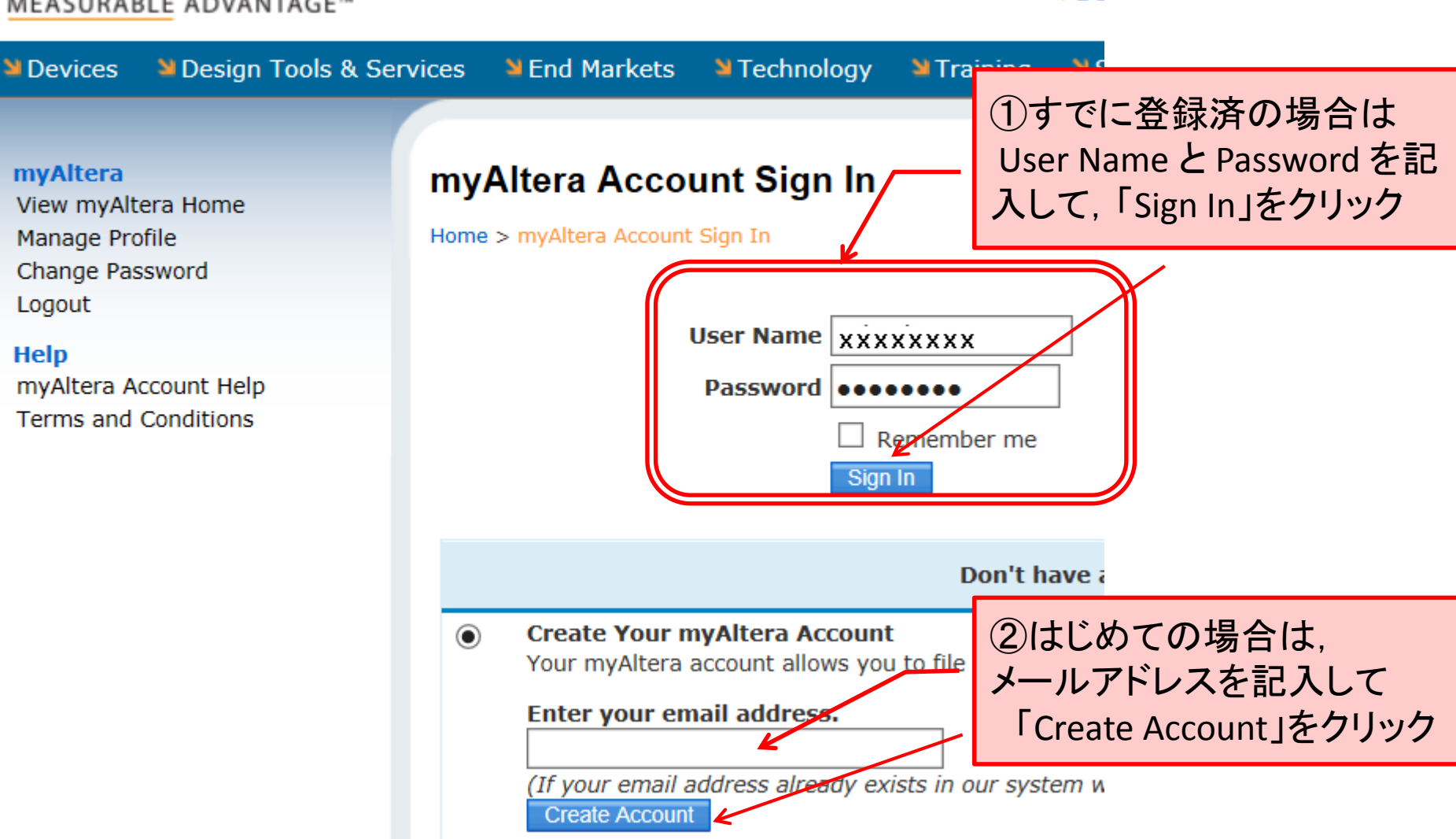

Do

#### Web1-4. サインイン(ユーザー登録)

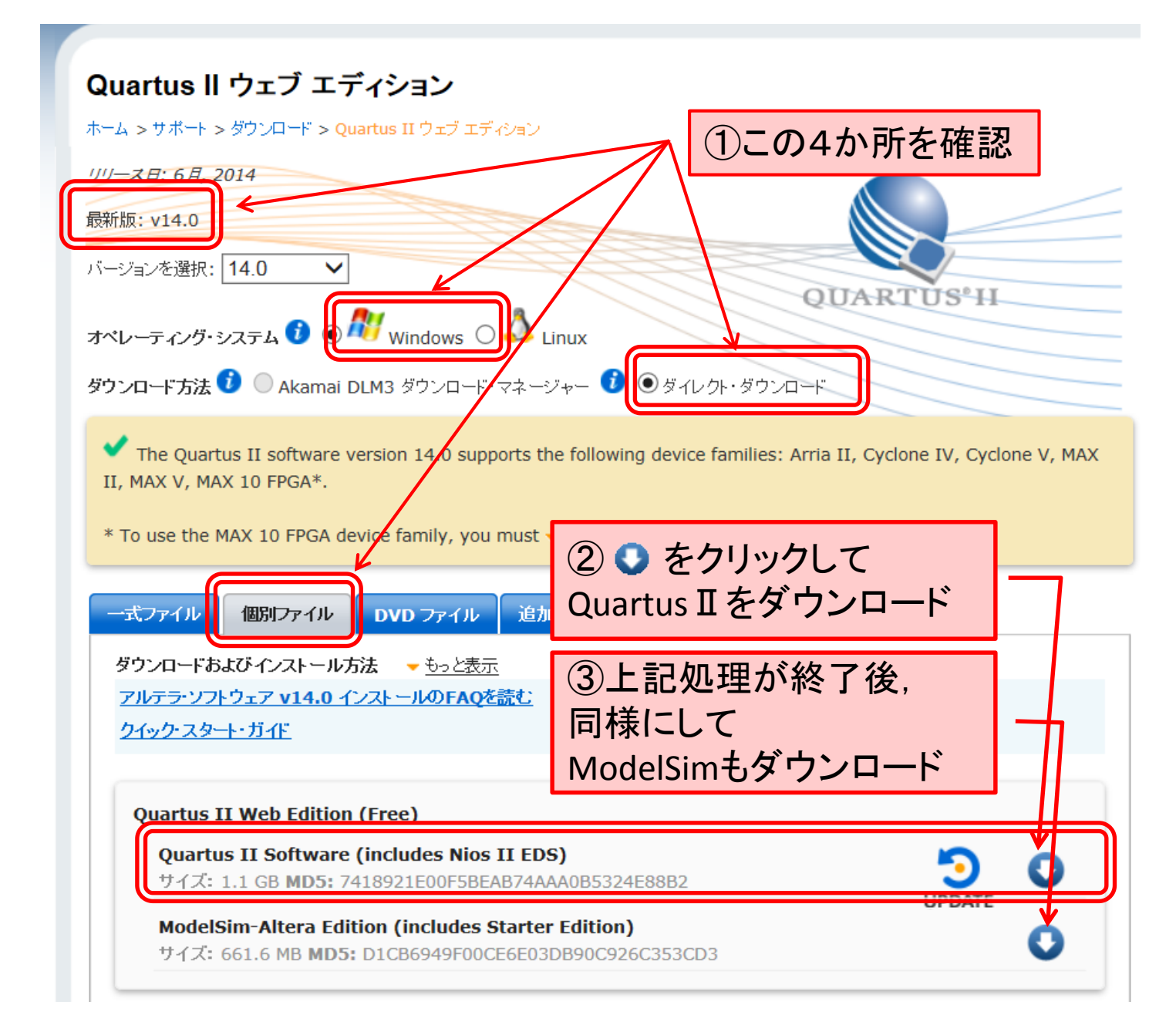

Web1-5. Quartus II ファイル, ModelSimファイルをダウンロード

| _ 【Quartus II ファイル, ModelSimファイル】                                                                                                    |
|----------------------------------------------------------------------------------------------------|
| 画面下の方に,以下の表示が出るので,保存する                                                                                                    |
| download.altera.com から QuartusSetupWeb-14.0.0.200-windows.exe (1.08 GB) を実行または保存しますか?       ×         実行(R)       保存(S)       キャンセル(C) |
| 途中経過が % と 時間 で表示される                                                                                                    |
| 43% QuartusSetupWeb-14.0.0.200-windows.exe ダウンロード済み       残り 1分 41 秒       ×         一時停止(P)       キャンセル(C)       ダウンロードの表示(V)         |
| セキュリティスキャン実行後に,以下が表示され,ダウンロードが完了する<br>同様の手順でModelSimファイルについてもダウンロードする                                                                  |
| QuartusSetupWeb-14.0.0.200-windows.exe のダウンロードが完了しました。 実行(R) フォルダーを開く(P) ダウンロードの表示(V) ×                                                |
|                                                                                                    |
| 続けて, 同様にして, 設計するデバイスファイルを指定してダウンロードし, 保存する<br>(デバイスファイルの一覧表示は次ページ参照)                                                                   |
| download.altera.com から cyclone-14.0.0.200.qdz (397 MB) を開くか、または保存しますか?       ×         ファイルを開く(0)       保存(S)       キャンセル(C)           |
| セキュリティスキャン実行後に,以下が表示され,ダウンロードが完了する                                                                                                    |
| cyclone-14.0.0.200.qdz のダウンロードが完了しました。 ファイルを開く(O) ▼ フォルダーを開く(P) ダウンロードの表示(V) ×                                                         |
|                                                                                                    |

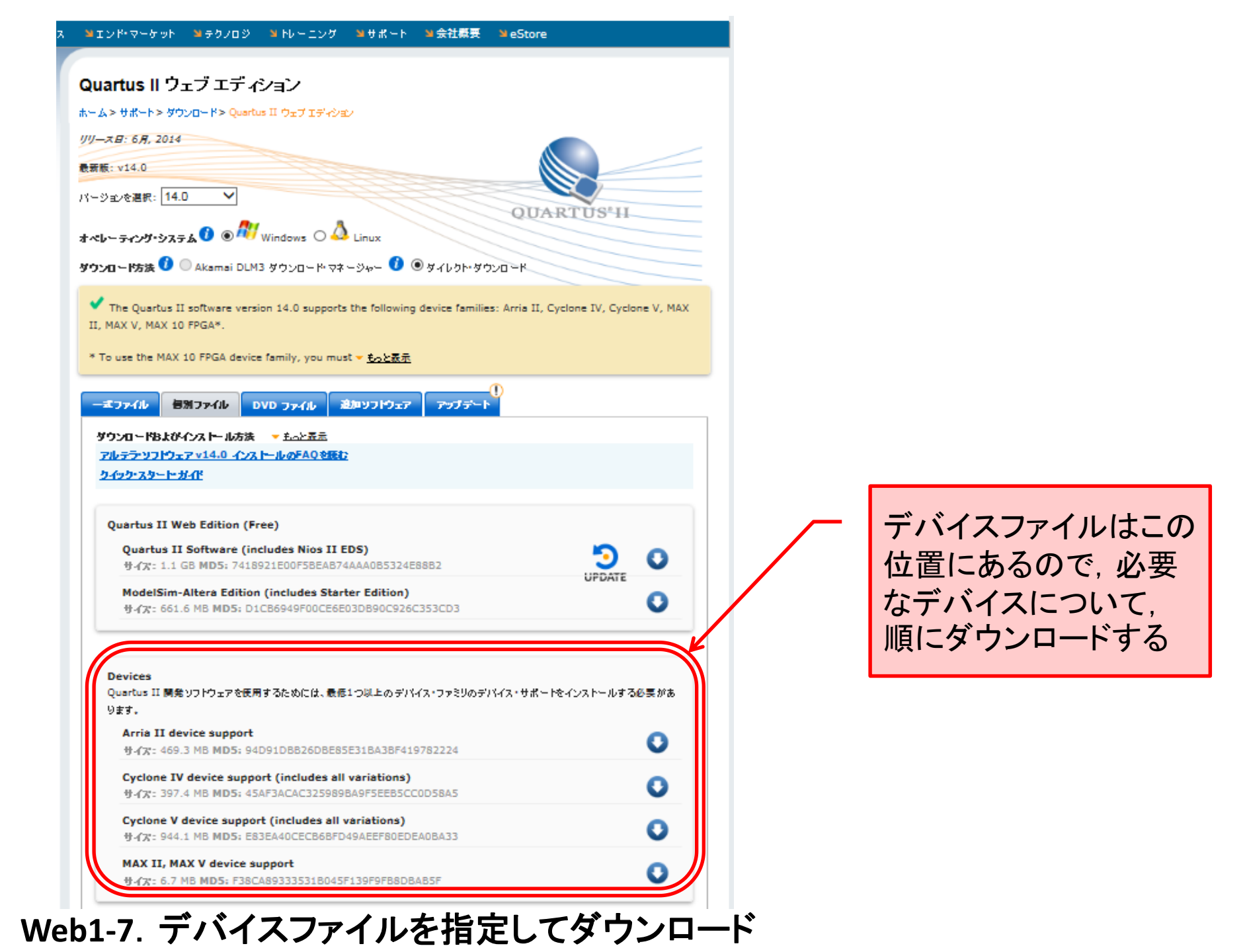

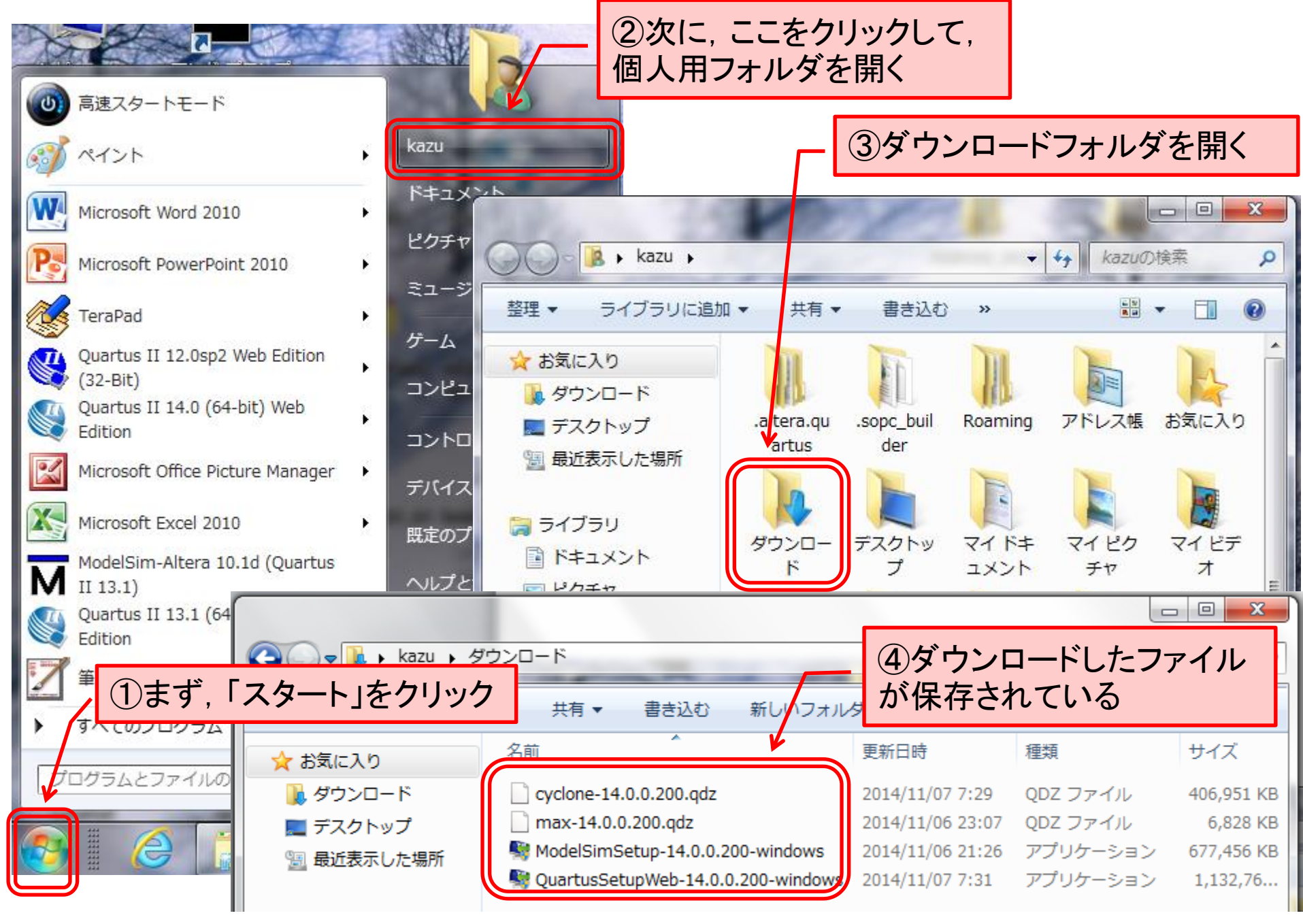

Web1-8. ダウンロードしたファイルの保存場所とファイルの存在確認

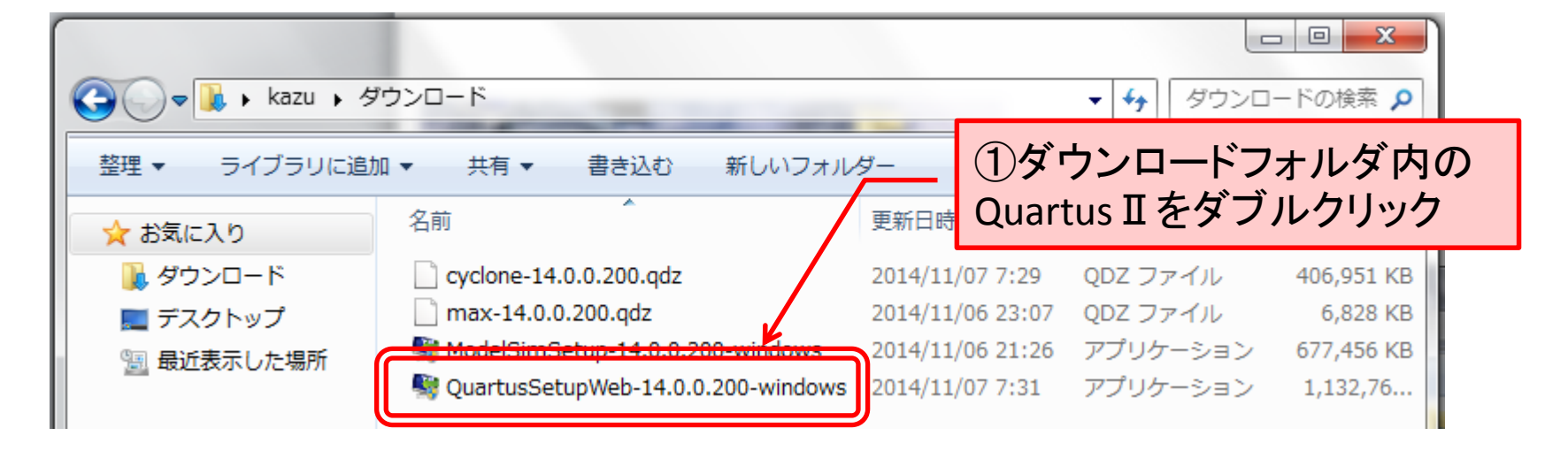

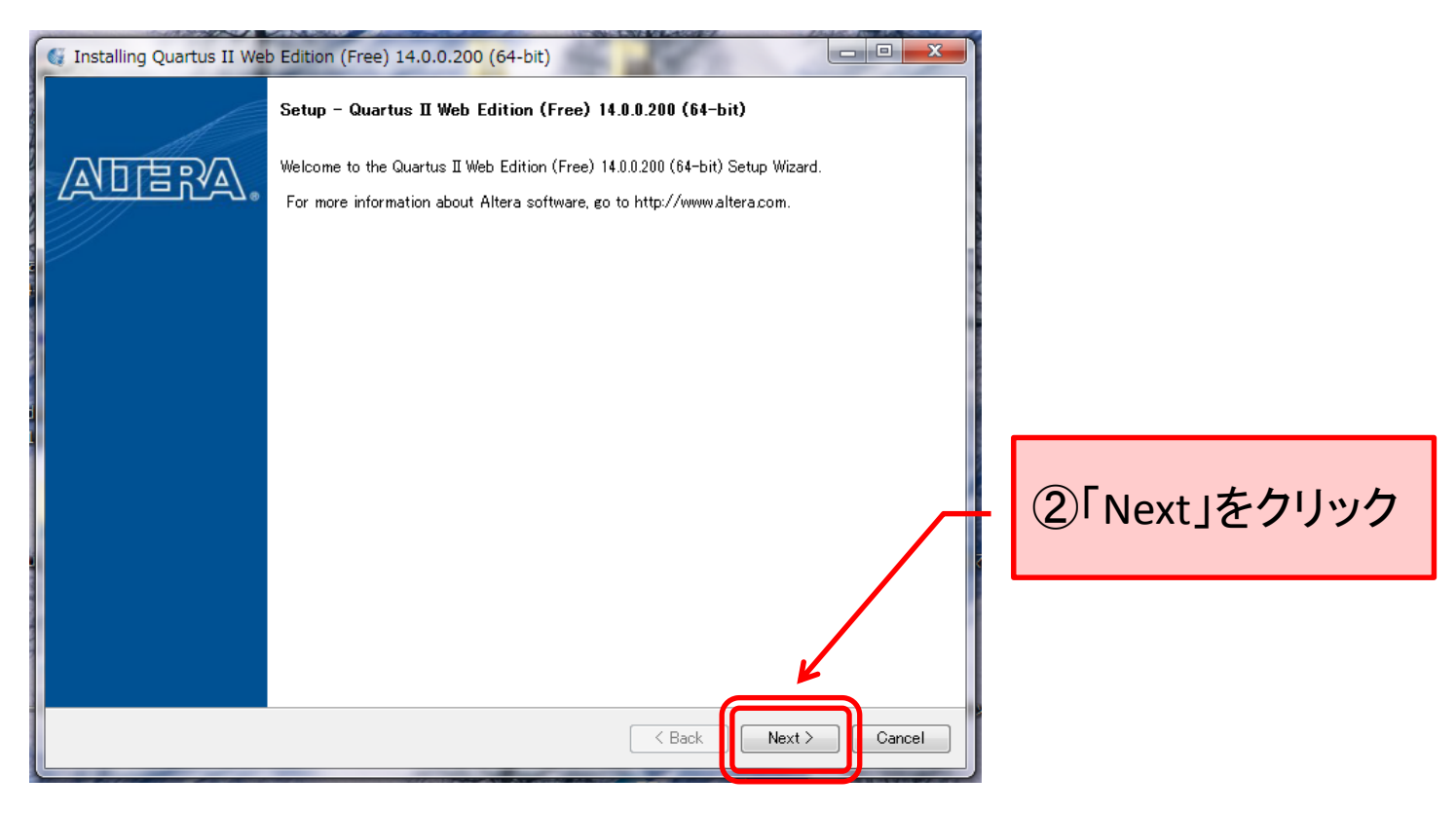

Web1-9. Quartus II のインストール

| Installing Quartus II Web Edition (Free) 14.0.0.200 (64-bit)                                                                                                    |                                                                                                    |
|----------------------------------------------------------------------------------------------------|----------------------------------------------------------------------------------------------------|
| License Agreement                                                                                                    |                                                                                                    |
| You can view the full license agreement at the link below or useinstall_<br>agreement files before the installation. You must accept the terms of the a<br>http://dl.altera.com/eula                                                                                                    | lic option from command-line to get the license<br>agreement before continuing with the installation. |
| <ul> <li>51. Nownb 1.10 (Rearrier and Bob 5 Glasse Licenses)</li> <li>52. OpenCL 1.1 (MIT License)</li> <li>53. quickserver 1.4.7 (LGPL v.2.1 License)</li> <li>54. stiport 7.1 (Stiport License)</li> <li>55. swingworker 3 (MPL v. 1.1 and LGPL v. 2.1 Licenses)</li> <li>56. symphony 5.4.5 (Eclipse Public License v. 1.0)</li> <li>57. systemc 2.2.0 (SystemC Open Source License v. 2.3)</li> <li>58. TableLayout 20050920 (Clearthought Software License v 1.0)</li> <li>59. velocity 1.4 (Apache v. 2.0 License)</li> <li>60. wrapif 0.2 (Apache v. 2.0 License)</li> <li>61. xalan 1.2.2 (Apache v. 2.0 License)</li> <li>62. xerces 2.3.0 (Apache v. 1.1 License)</li> </ul> | ~                                                                                                    |
|                                                                                                    | ①License Agreementに目を通したら<br>ここにチェックを入れる                                                              |
|                                                                                                    | ② [Next   をクリック                                                                                       |
| Do you accept this license?<br>I do not accept the agreement                                                                                                    |                                                                                                    |
|                                                                                                    |                                                                                                    |
| BitRock Installer                                                                                                    | < Back Next > Cancel                                                                                  |

Web1-10. 同意の確認

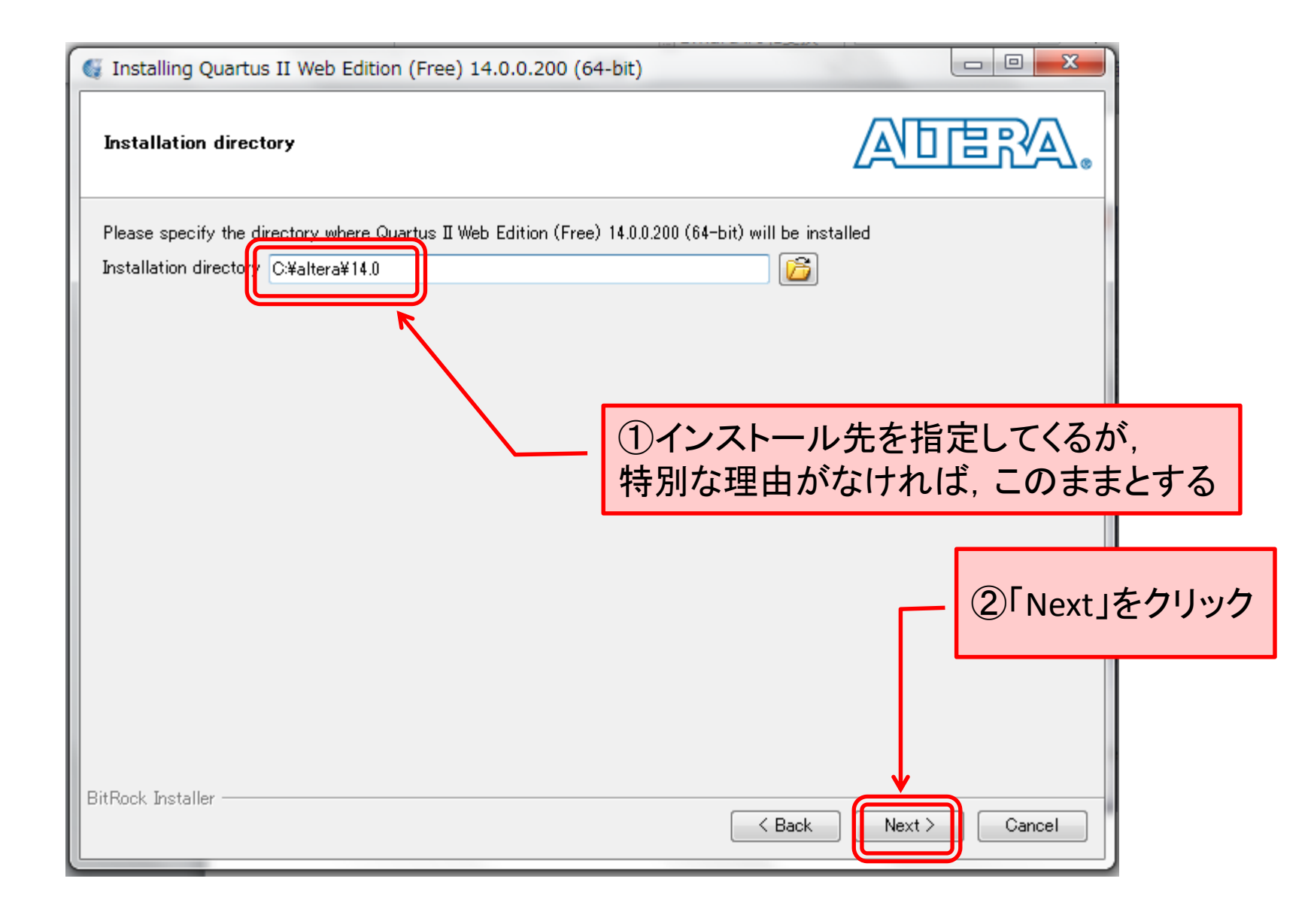

Web1-11. インストール先フォルダの確認

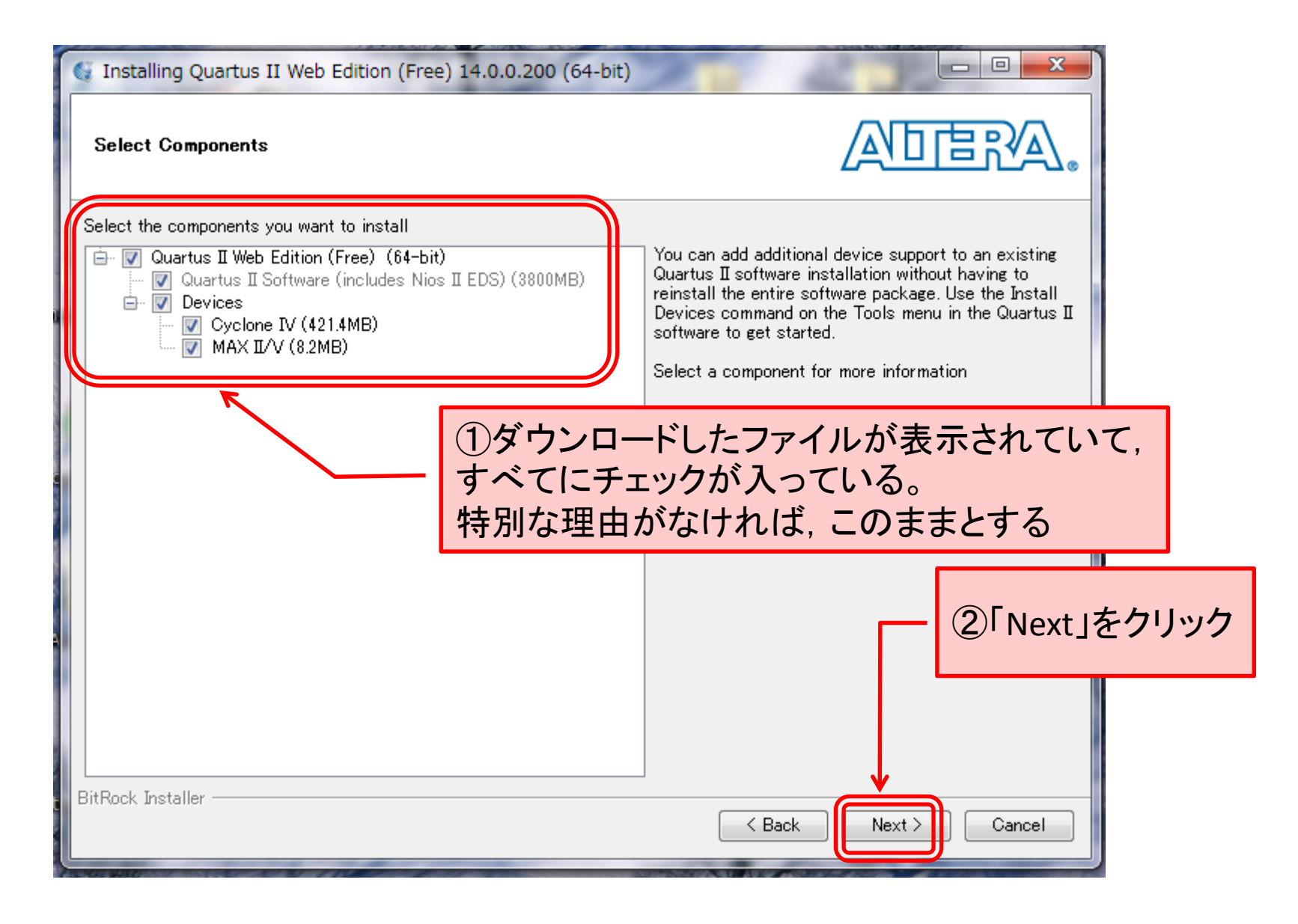

Web1-12. インストール内容の確認

| G Installing Quartus II Web Edition (Free) 14.0.0.200 (64-bit)                                                        |                                      |
|----------------------------------------------------------------------------------------------------|--------------------------------------|
| Ready to Install                                                                                                    |                                      |
| Summary:<br>Installation directory: C:¥altera¥14.0<br>Required disk space: 4232 MB<br>Available disk space: 522647 MB |                                      |
| BitRock Installer                                                                                                    | ①「Next」をクリック<br>く Back Next 〉 Cancel |

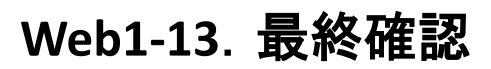

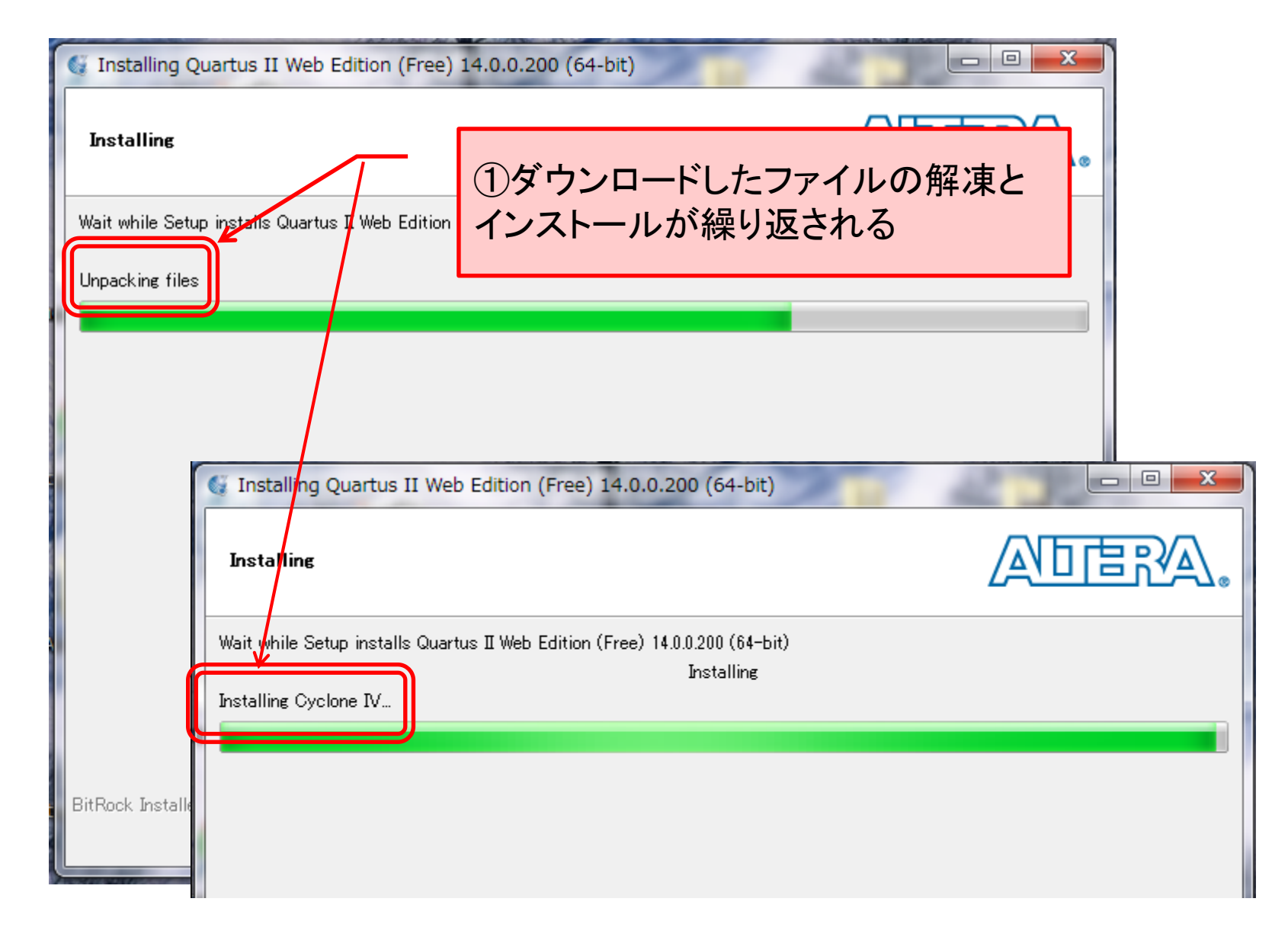

Web1-14. インストール開始

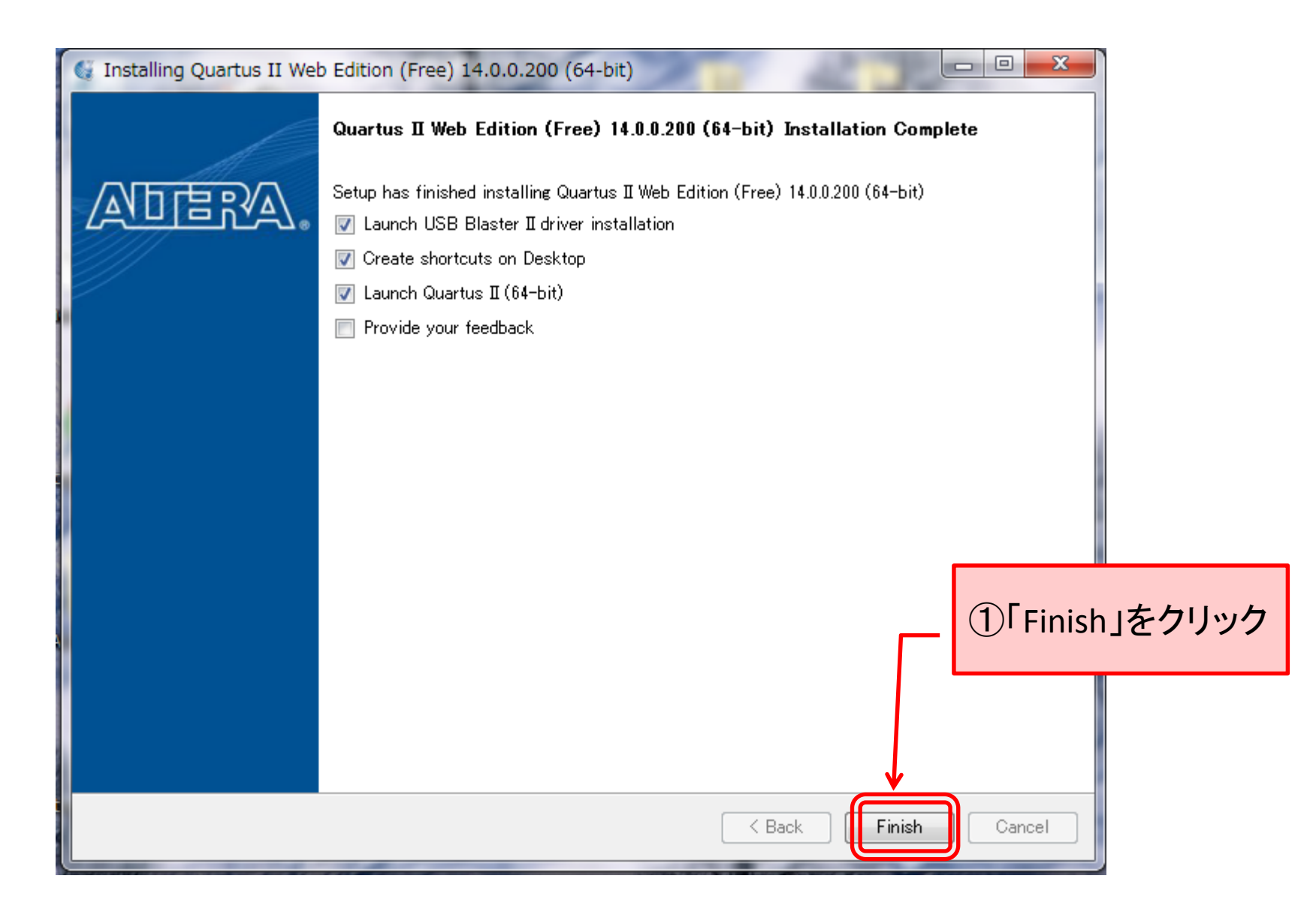

Web1-15. インストール完了

| □ □ ×<br>ダウンロード<br>ダウンロードの検索 ♪                                                                                                    |                                                                                                    |                                                                                                    |  |  |
|----------------------------------------------------------------------------------------------------|----------------------------------------------------------------------------------------------------|----------------------------------------------------------------------------------------------------|--|--|
| 整理 マ ライブラリに追加                                                                                                    | □ ▼ 共有 ▼ 書き込む 新しいフォルダー 名前 更新日時                                                                                                    | ①ダウンロードフォルダ内<br>ModelSimをダブルクリック                                                                                               |  |  |
| <ul> <li>         ・ダウンロード         <ul> <li>               ・デスクトップ               ・</li> <li>               ・</li> <li>               ・</li>               ・</ul></li>               ・ <li>               ・</li> <li>               ・</li> <li>                ・</li> <li>               ・</li> <li>               ・</li> <li>               ・</li> <li>                    ・</li>                    ・                     ・                    ・                     ・                     ・                    ・                    ・                    ・                    ・                    ・                    ・                    ・                    ・                    ・                     ・                    ・                     ・                     ・                    ・                     ・                     ・                    ・                    ・                     ・                    ・                     ・                       ・                         ・</ul> | cyclone-14.0.0.200.qdz         2014/11           max-14.0.0.200.qdz         2014/11           ModelSimSetup-14.0.0.200-windows         2014/11           QuartusSetupWeb 14.0.0.200 windows         2014/11 | /07 7:29 QDZ ファイル  406,951 KB<br>/06 23:07 QDZ ファイル  6,828 KB<br>/06 21:26 アプリケーション  677,456 KB<br>/07 7:31 アプリケーション  1,132,76 |  |  |

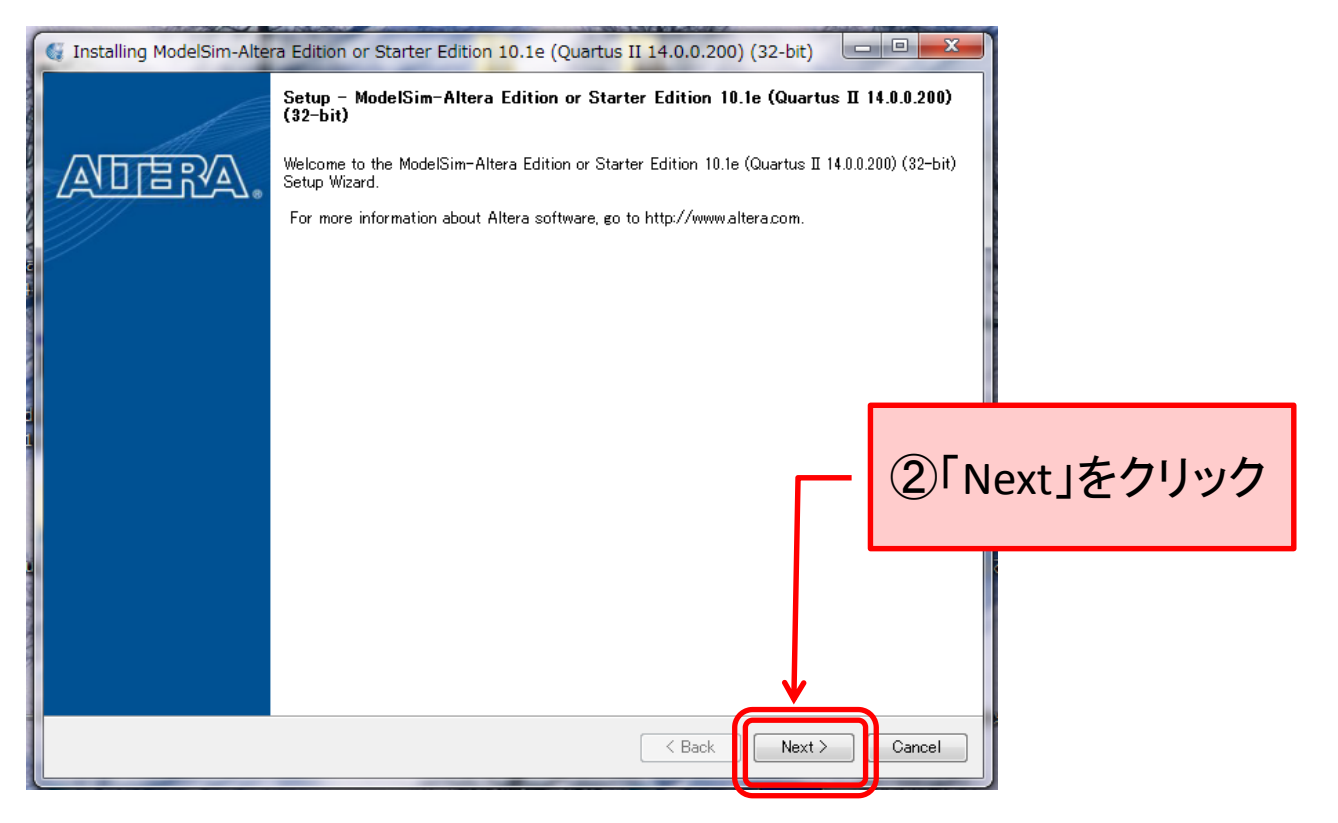

Web1-16. ModelSimのインストール

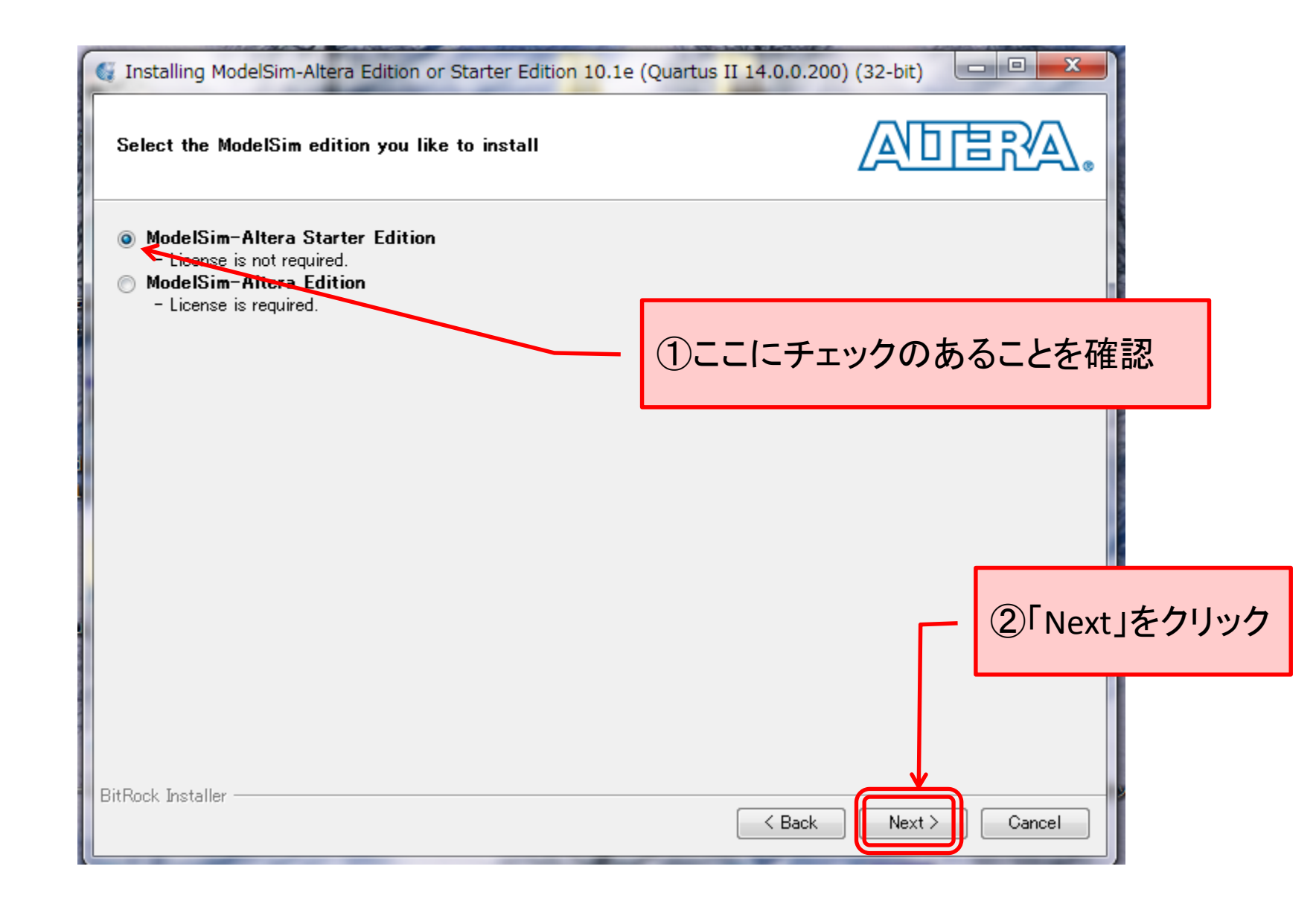

#### Web1-17. インストール内容の確認

| G Installing ModelSim-Altera Edition or Starter Edition 10.1e (Quar                                                                                                    | tus II 14.0.0.200) (32-bit)                     |
|----------------------------------------------------------------------------------------------------|-------------------------------------------------|
| License Agreement                                                                                                    |                                                 |
| You can view the full license agreement at the link below. You must accep<br>with the installation.<br>http://dl.altera.com/eula<br>52. OpenCL 1.1 (MIT License)                                                                                                    | at the terms of the agreement before continuing |
| <ul> <li>53. quickserver 1.4.7 (LGPL v.2.1 License)</li> <li>54. stlport 7.1 (Stlport License)</li> <li>55. swingworker 3 (MPL v. 1.1 and LGPL v. 2.1 Licenses)</li> <li>56. symphony 5.4.5 (Eclipse Public License v. 1.0)</li> <li>57. systemc 2.2.0 (SystemC Open Source License v. 6.3)</li> <li>58. TableLayout 20050920 (Clearthought Software License v. 1.0)</li> <li>59. velocity 1.4 (Apache v. 2.0 License)</li> <li>60. wraplf 0.2 (Apache v. 2.0 License)</li> <li>61. xalan 1.2.2 (Apache v. 2.0 License)</li> <li>62. xerces 2.3.0 (Apache v. 2.0 License)</li> <li>63. xmlbeans 2.2.0 (Apache v. 2.0 License)</li> </ul> | ①License Agreementに目を通したら<br>ここにチェックを入れる        |
|                                                                                                    | ②「Next」をクリック                                    |
| ● I accept the agreement<br>● I do not accept the agreement<br>● I do not accept the agreement                                                                                                    |                                                 |
|                                                                                                    | < Back Next > Cancel                            |

Web1-18. 同意の確認

| Installing ModelSim-Altera Edition or Starter Edition                                                | 10.1e (Quartus II 14.0.0.200) (32-bit)  |
|----------------------------------------------------------------------------------------------------|-----------------------------------------|
| Installation Directory                                                                               | ADERA.                                  |
| Specify the directory where ModelSim-Altera Starter Edition<br>Installation Directory C:¥altera¥14.0 | n 14.0.0.200 will be installed          |
|                                                                                                    | ①インストール先を指定してくるが,<br>特別な理由がなければ,このままとする |
|                                                                                                    | ②「Next」をクリック                            |
|                                                                                                    |                                         |
| BitRock Installer                                                                                    | < Back Next > Cancel                    |

Web1-19. インストール先フォルダの確認

| Installing ModelSim-Altera Edition or Starter Edition 10.1e (Quartus                                                  | s II 14.0.0.200) (32-bit) |
|----------------------------------------------------------------------------------------------------|---------------------------|
| Ready to Install                                                                                                    |                           |
| Summary:<br>Installation directory: C:¥altera¥14.0<br>Required disk space: 2636 MB<br>Available disk space: 534220 MB |                           |
| BitRock Installer —                                                                                                   | ①「Next」をクリック              |

Web1-20. 最終確認

| G Installing Mode                       | lSim-Altera Ed   | tion or Starter Edition 10.1e (Quartus II 14.0.0.200) (32-bit)                    |
|-----------------------------------------|------------------|-----------------------------------------------------------------------------------|
| Installing                              |                  |                                                                                   |
| Wait while Setup ins<br>Unpacking files | atatis ModelSim- | 1)ダウンロードしたファイルの解凍と<br>Allera Starte インストールが繰り返される                                 |
|                                         |                  |                                                                                   |
|                                         | 🍯 Installing     | ModelSim-Altera Edition or Starter Edition 10.1e (Quartus II 14.0.0.200) (32-bit) |
|                                         | Installing       | Atta.                                                                             |
|                                         | Wait while Se    | tup installs ModelSim-Altera Starter Edition 14.0.0.200                           |
|                                         | Installing Mod   | delSim Altera Verilog model files                                                 |
| BitRock Installer —                     |                  |                                                                                   |
|                                         |                  |                                                                                   |

# Web1-21. インストール開始

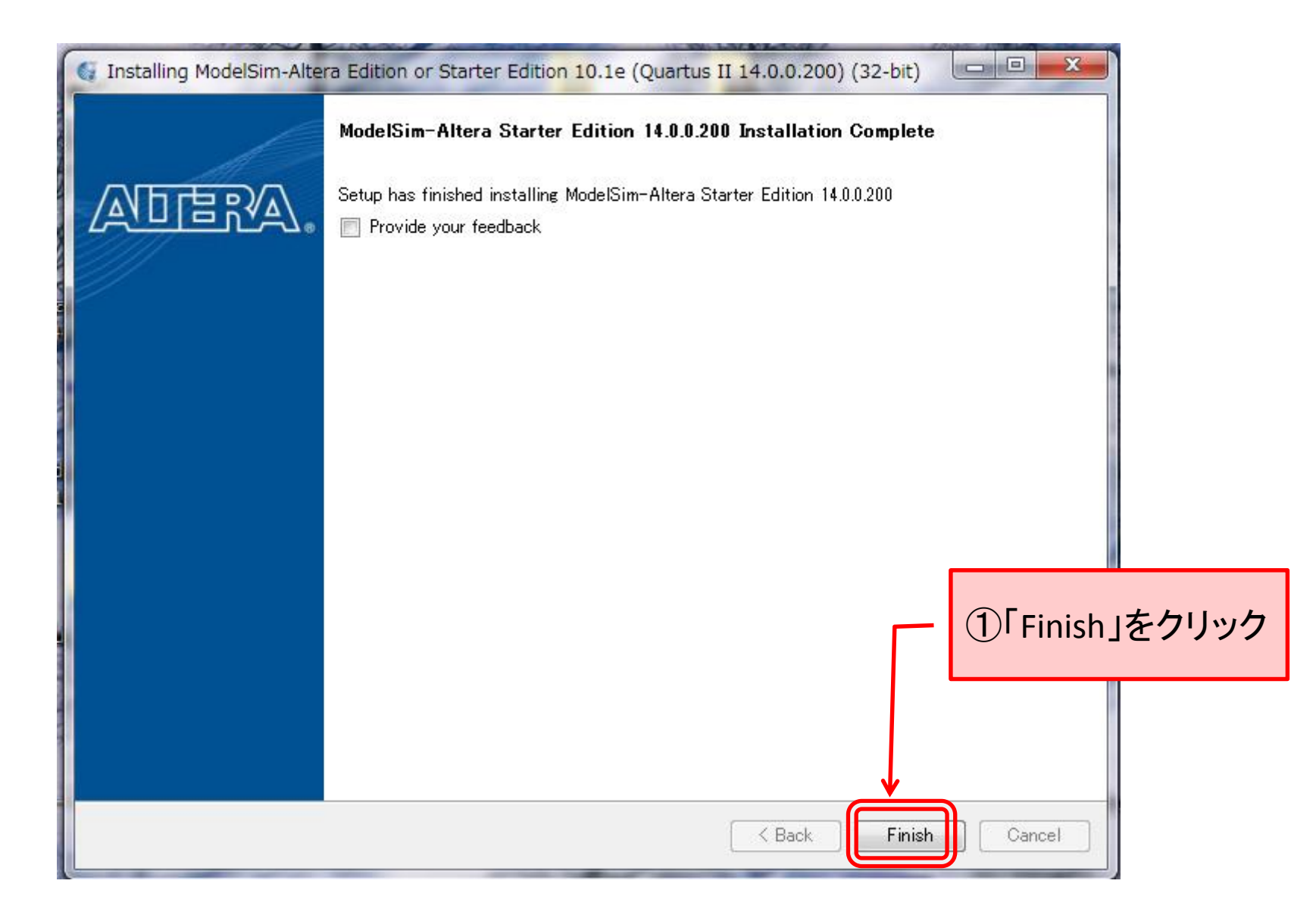

## Web1-22. インストール完了

## デスクトップ上に、以下の2つのアイコンがあることを確認

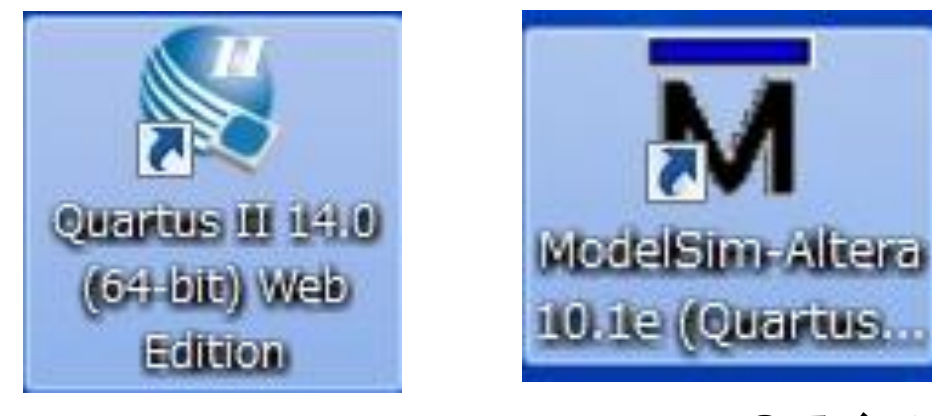

Quartus II のアイコン

ModelSimのアイコン

#### 以上で,開発設計ソフトウェアツールのダウンロードとインストールが完了! 再起動して,使用を開始しましょう!!!

Web1-23. ショートカット・アイコンの存在確認